# QUICK GUIDE GETTING STARTED

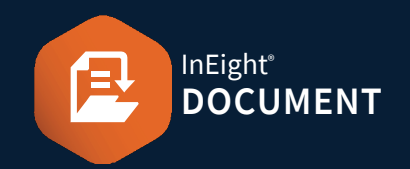

#### REGISTER OVERVIEW

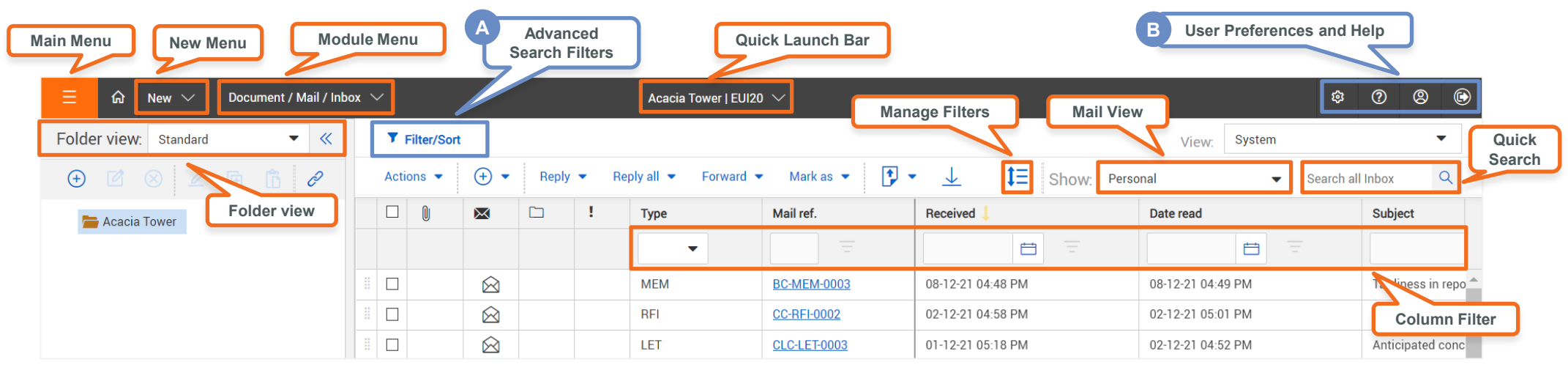

# A ADVANCED SEARCH FILTERS B USER PREFERENCES AND HELP

Use Filter/Sort to apply multiple filters to your search.

| iltore         |           |            |     |                  |          |                   |   |           | × |
|----------------|-----------|------------|-----|------------------|----------|-------------------|---|-----------|---|
| r inters       |           |            |     |                  |          |                   |   |           |   |
| Show: Personal |           |            |     | •                |          |                   |   |           |   |
| Received:      |           | O All mail | ON  | lew mail 🔵 Outst | anding m | ail               |   |           |   |
| To:            |           |            |     | •                |          |                   | • |           |   |
| From:          |           | All compan | ies | •                |          |                   | • |           |   |
| Attachment:    |           | Contains 📼 |     |                  |          |                   |   |           |   |
| Attachment na  | me:       | Contains   |     | -                |          |                   |   |           |   |
| Filter by:     | Colur     | nn         |     | Operator         |          | Value 🛈           |   |           |   |
| Ð              | Select of | one        | •   | Select one       | •        | Select some items | • | $\otimes$ | Î |
| + AND          | Select of | one        | •   | Select one       | -        | Select some items | • | $\otimes$ |   |
|                | Select of | one        | •   | Select one       | -        | Select some items | - | $\otimes$ | + |

Manage user preferences and get help with these menu items.

|                           | ¢        | ? | 8 | ٢    |                            | ¢      | 0       | 8 | ( |  |
|---------------------------|----------|---|---|------|----------------------------|--------|---------|---|---|--|
| INEIGHT®                  |          |   |   |      | INEIGHT®                   |        |         |   |   |  |
| JF Joe Fredericks         |          |   |   | HELP |                            |        |         |   |   |  |
| PROFILE                   |          |   |   |      | InEight Document help      |        |         |   |   |  |
|                           |          |   |   |      | Frequently asked questions |        |         |   |   |  |
|                           |          |   |   |      | Training videos            |        |         |   |   |  |
|                           |          |   |   |      | Additional applications    |        |         |   |   |  |
| Manage login profile      |          |   |   |      | Latest release notes       |        |         |   |   |  |
| Two factor authentication |          |   |   |      | InEight University         |        |         |   |   |  |
| Sign out                  | Sign out |   |   |      | About                      |        |         |   |   |  |
|                           |          |   |   |      | Support botling: 1         | 800 72 | 7 1 0 2 |   |   |  |

### REPORTING

To run reports, click **Module Menu Reports**.

| Standard Reports      |        |
|-----------------------|--------|
| 01. Address Book      | $\sim$ |
| 02. Administration    | $\sim$ |
| 04. Document Register | $\sim$ |
| 05. Transmittals      | $\sim$ |
| 07. Document Workflow | $\sim$ |
| 0. Mail               | $\sim$ |

# QUICK GUIDE GETTING STARTED

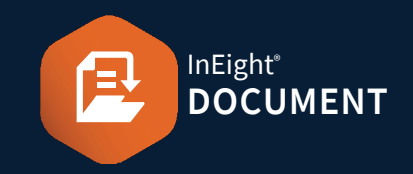

## **LOGIN**

1. Type in <u>https://au1.doc.ineight.com</u> or the alternative URL for your project.

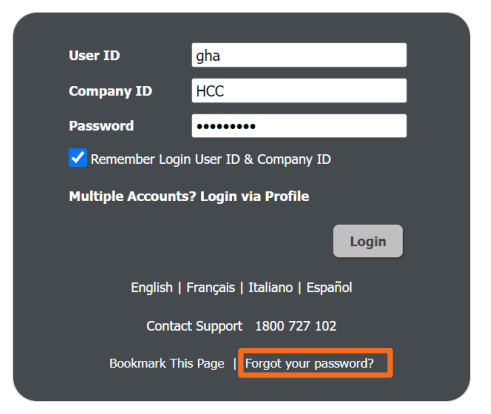

- 2. Enter your user ID, company ID and password then Login.
- 3. Click Forgot your password? to request a new one.

## ADD AN EMAIL SIGNATURE

1. In the top right corner, click on the 🙆 icon.

#### 2. Select User Preferences > General.

| ser Preferences                     |              |             |                       |                          |          |
|-------------------------------------|--------------|-------------|-----------------------|--------------------------|----------|
| GENERAL                             | MAIL COMPOSE | MAIL STATUS | MAIL OPTIONS          | AUTO RESPONDER           | AUTO FOR |
| User Information                    | -            |             |                       |                          |          |
| Full name:                          |              | Co          | ompany:               |                          |          |
| Joe Fredericks                      |              |             | Houston Contracting   | j.                       |          |
| Signature                           |              |             |                       |                          |          |
| Add signature to all or             | utgoing mail |             | ] Don't add signature | e to replies and forward | ds       |
| Add Signature here:                 |              |             |                       |                          | Advanced |
| Kind regards,<br>Joe Fredericks     |              |             |                       |                          |          |
| Houston Contracting<br>1800 447 356 |              |             |                       |                          |          |

### ADD QUICK LAUNCH LINKS

 To add links to favorite actions or functions click Edit ► Add link.

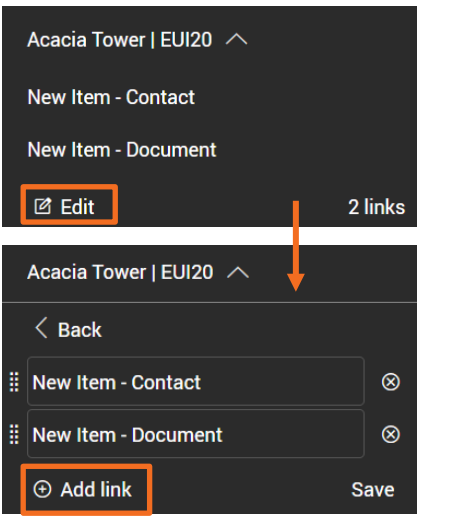

2. Click ● next to the new links you want to add, then click Back.

| Acacia Tower   EUI20 🔨 |   |
|------------------------|---|
| < Back                 |   |
| Available links        |   |
| ∧ New Item             |   |
| ∨ Mail                 |   |
| Document               | Ð |

3. Update the name of the links if desired and click **Save.** 

#### CUSTOMIZE DASHBOARD TILES

1. From the Dashboard, click the tile icon.

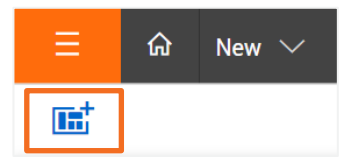

#### 2. Drag and drop the module tile into the Dashboard.

| <b>••</b>              |                    |          |   |          |
|------------------------|--------------------|----------|---|----------|
| Dashboard <sup>-</sup> | Tiles              | :        | × |          |
| Checklist              | Contractor<br>View | Defects  |   |          |
| Document<br>Bar Chart  | Documents          | Forms    |   |          |
| Mail                   | My Statistics      | Packages | H | Packages |

#### **NEED SOME MORE HELP?**

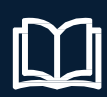

Learn more in our Knowledge Library learn.ineight.com

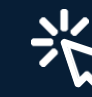

Take a course at InEight U university.ineight.com